## Instalacja programu DEHNsupport dla kilku stanowisk pracy

W przypadku instalacji dla kilku stanowisk pracy program jest instalowany tylko na jednym komputerze, przy czym jest obojętne, czy jest on także wykorzystywany jako jednostka robocza. Poszczególne jednostki robocze korzystają z tego samego źródła programu i tej samej bazy danych. W tym celu należy tak zmienić – zgodnie z procedurą - ustawienia połączeń, aby obowiązywały one dla każdego komputera i zezwalały na dostęp do programu każdej stacji roboczej.

- 1. Zainstalować program na głównej jednostce (instalacja standardowa).
- <u>Nie uruchamiać</u> programu! Najpierw należy wykonać następujące czynności. Jeżeli jednak program został uruchomiony, należy zrestartować komputer i następnie wykonywać niżej opisane czynności.
- 3. Uruchomić serwer bazy danych MySQL 4.0. Aby każda ze stacji roboczych mogła mieć dostęp do bazy danych należy zawsze uruchamiać w tle serwer MySQL 4.0 na głównym komputerze. Dla Windows 2000/XP i Vista wystarczające jest jednokrotne uruchomienie pliku WinMySQLAdmin.exe. Dla Windows 98/ME plik ten musi być uruchomiony jeden raz na każdym komputerze (dla Windows 2000/XP i Vista nie jest to konieczne, ale nie jest także błędem).

Otworzyć w oknie Windows Explorer katalog instalacyjny MySQL 4.0 (standardowa ścieżka dostępu to *C:\Program Files\MySQL 4.0*) i wybrać folder *bin*. Uruchomić podwójnym kliknięciem plik *WinMySQLAdmin*.exe

| bin                                  |        |                                                                                                    |          |             |                  |
|--------------------------------------|--------|----------------------------------------------------------------------------------------------------|----------|-------------|------------------|
| Plik Edycja Widok Ulubione           | Na     | rzędzia Pomoc                                                                                                    |          |             |                  |
| 🔇 - 🕤 - 🦻<br>Wstecz - Dalej - W góre | N g    | Ø D T Normal State Normal State Normal S |          |             |                  |
| dres C:\Program Files\MySQL          | 4.0\bi | n                                                                                                    |          |             |                  |
|                                      |        | Nazwa 🔺                                                                                                    | Rozmiar  | Тур         | Data modyfikacji |
| Zadania plików i folderów            | ×      | mysqld-opt.exe                                                                                                    | 2 128 KB | Aplikacja   | 2004-05-29 09:05 |
|                                      |        | mysqldump.exe                                                                                                    | 248 KB   | Aplikacja   | 2004-05-29 09:05 |
| Inne miejsca                         | ×      | mysqlimport.exe                                                                                                    | 232 KB   | Aplikacja   | 2004-05-29 09:05 |
|                                      | 201    | MySqlManager.exe                                                                                                    | 516 KB   | Aplikacja   | 2004-05-29 09:05 |
| Frezoséhi                            | *      | mysqlshow.exe                                                                                                    | 236 KB   | Aplikacja   | 2004-05-29 09:05 |
| Szczegoty                            | ^      | My sqlshutdown.exe                                                                                                    | 40 KB    | Aplikacja   | 2004-05-29 09:05 |
| winmysoladmin exe                    |        | mysqlwatch.exe                                                                                                    | 44 KB    | Aplikacja   | 2004-05-29 09:05 |
| Aplikacja                            |        | pack_isam.exe                                                                                                    | 236 KB   | Aplikacja   | 2004-05-29 09:05 |
| Data modyfikacji: 2 czerwca 2004     | 4,     | perror.exe                                                                                                    | 156 KB   | Aplikacja   | 2004-05-29 09:05 |
| 00:20                                | 1573   | replace.exe                                                                                                    | 172 KB   | Aplikacja   | 2004-05-29 09:05 |
| Rozmiar: 914 KB                      |        | is winmysqladmin.cnt                                                                                                    | 1 KB     | Plik CNT    | 2004-06-02 00:20 |
|                                      |        | so, winmysqladmin.exe                                                                                                    | 915 KB   | Aplikacja   | 2004-06-02 00:20 |
|                                      |        | WINMYSQLADMIN.HLP                                                                                                    | 1814 KB  | Plik Pomocy | 2000-06-19 03:52 |
|                                      |        | •1                                                                                                    |          |             |                  |

W polu dialogowym (zwykle prawy dolny narożnik ekranu) powinna pojawić się jedynie poniższa ikona (jak niżej). Jeżeli pojawi się okno z zapytaniem o login i hasło, należy je po prostu zamknąć.

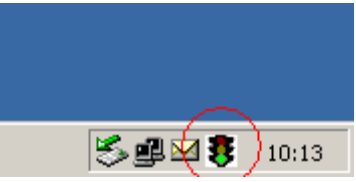

4. Udostępnić katalog, aby wszystkie komputery mogły korzystać z programu. W tym celu należy otworzyć Windows Explorer i przejść do katalogu instalacyjnego *DEHNsupport* (standardowa ścieżka dostępu to *C:\Program Files\DEHNsupport*).

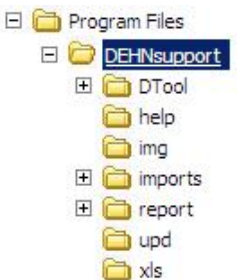

Kliknąć w katalog DEHNsupport prawym klawiszem myszy i wybrać udostępnianie. Uwaga! Użytkownicy muszą mieć możliwość dokonywania zmian w plikach! Jeżeli komputery mają system Windows 98 wtedy hasło udostępnienia nie powinno mieć więcej niż 8 znaków, np. "DEHNsupp".

5. Na jednostkach roboczych należy jeszcze utworzyć połączenie z programem. W danej jednostce roboczej po wejściu w START / Wyszukaj, i po wpisaniu "\\(nazwa głównej jednostki)\" np. "\\C-2\", powinien pokazać się katalog z nazwą DEHNsupport. Można go po

prostu otworzyć i uruchomić program przez kliknięcie pliku DEHNsupport.exe. Aby umieścić na monitorze danej jednostki roboczej skrót połączenia z programem należy najechać kursorem myszy na plik DEHNsupport.exe, kliknąć

prawym klawiszem i przejść do komendy Wyślij do / Pulpit.

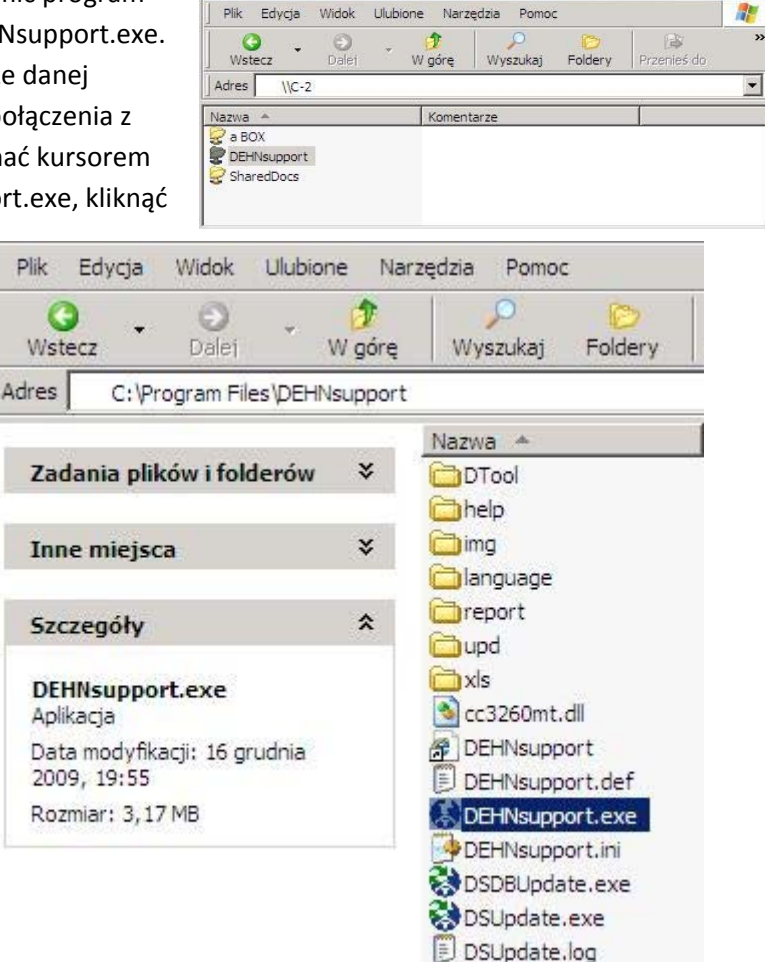

| Wyślij do    | Adresat poczty             |
|--------------|----------------------------|
| Nowy         | Folder skompresowany (zip) |
| Utwórz skrót | GereeHand 9                |
| Usuń         | 😘 Macromedia FreeHand MX   |
| Zmień nazwę  | 🕒 Moje dokumenty           |
| Właściwości  | 🕼 Pulpit (utwórz skrót)    |
| Zamknij      | Jacobia dyskietek 3,5 (A:) |
|              | Stacja dysków CD-RW (J:)   |

6. Nadawanie nazwy jednostce roboczej. Komputer główny, na którym ma być instalowany program, musi mieć nadaną nazwę.

Jeżeli nie jest znana, należy na głównym **komputerze / serwerze** w menu *START | Wyszukaj,* wpisać słowo "dxdiag" i potwierdzić komendę przyciskiem OK (uruchomienie pliku dxdiag.exe). Wyświetli się okno z informacjami jak niżej, m.in. nazwa komputera.

| larzędzie diagnostyczne Directx                                                                                                    |                                                                                  |                                                                                                    |                                                  |
|----------------------------------------------------------------------------------------------------|----------------------------------------------------------------------------------|----------------------------------------------------------------------------------------------------|--------------------------------------------------|
| System   Pliki DirectX   Ekran   Dźwięk   Muzyka   W                                                                                                    | 'ejście Sieć Więcej                                                              | pomocy                                                                                                    |                                                  |
| To narzędzie tworzy raporty zawierające szczegółow<br>systemie. Pozwala ono na testowanie funkcjonalności<br>najlepiej.<br>Jeżeli wiesz, co powoduje problem, kliknij odpowiednia<br>kolei przejść do każdej strony. | e informacje na temat sk<br>, diagnozowanie problen<br>ą kartę powyżej. Jeżeli n | ładników programu DirectX i sterowników zainst<br>iów i zmienianie konfiguracji systemu, tak aby d<br>ie, możesz kliknąć przycisk "Następna strona" p | talowanych w<br>Iziałał on jak<br>oniżej, aby po |
| Strona "Więcej pomocy" zawiera listę innych narzędzi,                                                                                                    | , które mogą pomóc w ro                                                          | izwiązaniu napotkanego problemu.                                                                                                    |                                                  |
| Informacje o systemie                                                                                                    |                                                                                  |                                                                                                    |                                                  |
| Bieżąca data/godzina                                                                                                    | 2 kwietnia 2010, 12:12:                                                          | 06                                                                                                    |                                                  |
| Nazwa komputera:                                                                                                    | C-2                                                                              |                                                                                                    |                                                  |
| System operacyjny                                                                                                    | Micropoft Windows XP H                                                           | iome Edition (5.1, kompilacja 2600)                                                                                                    |                                                  |
| Język:                                                                                                    | polski (Ustawienia regio                                                         | nalne: polski)                                                                                                    |                                                  |
| Producent systemu:                                                                                                    | Hewlett-Packard                                                                  |                                                                                                    |                                                  |
| Model systemu:                                                                                                    | HP Compaq nx7400 (EY                                                             | 508ES#AKD)                                                                                                    |                                                  |
| BIOS:                                                                                                    | KBC Version 40.16                                                                |                                                                                                    |                                                  |
| Procesor:                                                                                                    | Genuine Intel(R) CPU                                                             | T2250 @ 1.73GHz (2 CPUs)                                                                                                    |                                                  |
| Pamięć:                                                                                                    | 1016MB RAM                                                                       |                                                                                                    |                                                  |
| Plik stronicowania:                                                                                                    | 539MB użytych, 1903M                                                             | 8 dostępnych                                                                                                    |                                                  |
| Wersja programu DirectX:                                                                                                    | DirectX 9.0c (4.09.0000                                                          | 1.0904)                                                                                                    |                                                  |
| Test podpisów cyfrowych WHQL                                                                                                    |                                                                                  |                                                                                                    |                                                  |
| DxDiag 5.03.2600.551                                                                                                    | 2 Unicode Copyright ©                                                            | 1998-2003 Microsoft Corporation, Wszelkie prav                                                                                                    | wa zastrzeżone                                   |
| 1                                                                                                    |                                                                                  | -1 1                                                                                                    |                                                  |

7. Proszę uruchomić program na danej jednostce roboczej i zarejestrować. Powinno pokazać się okno dialogowe jak dalej (jeżeli nie, można wywołać okno wybierając opcje Plik / *Połączenie*):

| Vłaściwości połączenia My | Sql       |           |
|---------------------------|-----------|-----------|
| Serwer IP/nazwa kompute   | localhost | Port 3306 |
| Użytkownik MySql          | root      |           |
| Hasło MySgl               |           |           |

Proszę teraz zmienić nazwę komputera z *localhost* na nazwę jednostki głównej lub serwera.

| Właściwości połączenia    |      |         |      | X      |
|---------------------------|------|---------|------|--------|
| Właściwości połączenia My | Sql  |         |      |        |
| Serwer IP/nazwa kompute   | C-2  |         | Port | 3306 🜩 |
| Użytkownik MySql          | root |         |      |        |
| Hasło MySql               |      |         |      |        |
|                           |      |         |      |        |
| Zmień port serwera        |      | Zastosu | 4    | Anuluj |

Proszę opuścić okno dialogowe klikając na przycisk Potwierdź. Zamknąć program DEHNsupport i uruchomić go ponownie.

DEHNsupport powinien pracować teraz na danej jednostce roboczej i mieć dostęp do bazy danych na głównym komputerze. Aby sprawdzić połączenie z głównym komputerem można na danej jednostce założyć nowego klienta i otworzyć projekt, dane te powinny być widoczne na wszystkich jednostkach roboczych.

## Uwagi:

- Na jednostkach roboczych nie powinien być otwierany setup. Jeżeli już to się stało, proszę zwrócić uwagę, aby nie instalować na nich serwera MySQL 4.0, w przeciwnym razie istnieje niebezpieczeństwo, że dana jednostka robocza będzie funkcjonowała jako jedyne miejsce pracy programu i nie będzie miała dostępu do pozostałych projektów.
- Ikona na głównym komputerze powinna pokazywać zielone światło. Jeżeli nie jest ono zielone, instalacja nie powiodła się. Proszę zrestartować komputer i w razie potrzeby powtórzyć instalację programu.
- Po zrestartowaniu komputera głównego ikona zniknie. Ponieważ serwer MySQL 4.0 instaluje się pod Windows 2000/XP i Vista jako usługa, nie stanowi to żadnego problemu. Pod Windows 98/ME ta opcja nie jest dostępna! Z tego powodu przy każdym uruchomieniu komputera trzeba na nowo wywoływać ikonę .
- Jeżeli na komputerze głównym jest używana zapora systemu Windows, należy dodać port 3306 w Panelu sterowania / Zapora systemowa Windows / Wyjątki. Jako nazwę można podać np. MySQL 4.0. Należy wybrać typ TCP i sprawdzić ustawienia w opcji Zmień zakres!